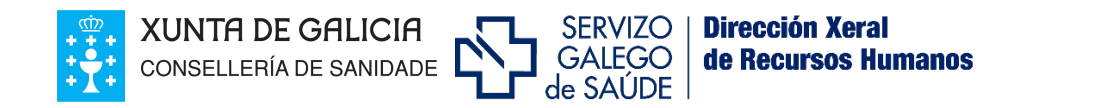

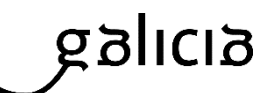

# PROCEDIMIENTO TELEMÁTICO DE ELECCIÓN DE DESTINO EN LOS PROCESOS DE SELECCIÓN FIJA

#### ÍNDICE

| 1. Introducción                                     | 2 |
|-----------------------------------------------------|---|
|                                                     |   |
| 2. Requisitos para la firma electrónica             | 2 |
|                                                     |   |
| 3. Procedimiento para la selección de destinos      | 3 |
| 1 Madifiancián do la polocoián do dostinos          | 6 |
|                                                     | 0 |
| 5. Renuncia                                         | 7 |
|                                                     |   |
| Para resolver sus dudas sobre este proceso          | 8 |
|                                                     |   |
| Anexo requisitos técnicos para la firma electrónica | 9 |

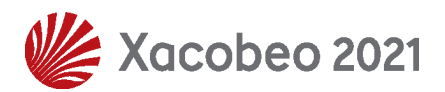

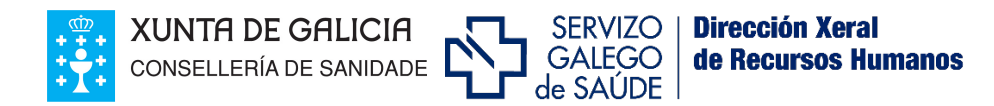

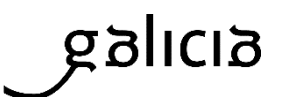

### 1. Introducción

La resolución de 28 de mayo de 2020, de la Dirección General de Recursos Humanos (DOG núm. 109 de 5 de junio) regula el procedimiento telemático de elección de destino, a través de Fides/expedient-e, en los procesos de selección fija convocados por el Servicio Gallego de Salud.

### El procedimiento telemático sustituye al acto presencial de elección de destino y supone un avance en el derecho de los/as ciudadanos/as de relacionarse electrónicamente con las Administraciones Públicas.

La resolución de la Dirección General de Recursos Humanos por la que se aprueba la relación de aspirantes definitivamente seleccionados/as en el proceso selectivo, incluirá la **relación de plazas ofertadas** en la correspondiente categoría/especialidad, identificadas como mínimo por localidad, centro y en su caso, turno.

Después de la publicación de esta resolución, los/as aspirantes dispondrán de un **plazo de diez días hábiles** contados a partir del siguiente al de esta publicación para realizar la elección de destino a través de Fides/expedient-e.

#### 2. Requisitos para la firma electrónica

Para el registro electrónico del formulario de selección se requerirá un **certificado digital válido,** expedido por la Fábrica Nacional de Moneda y Timbre o Camerfirma o DNI electrónico.

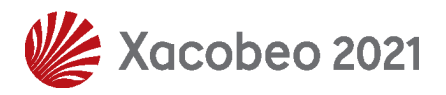

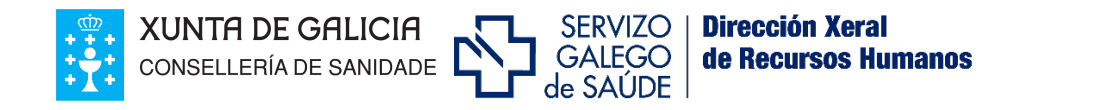

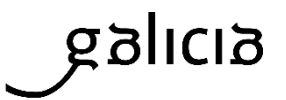

### 3. Procedimiento para la selección de destinos

Para la selección de destinos a través de Fides/expedient-e, el/la aspirante deberá proceder de la siguiente forma:

3.1. Accederá en su expediente electrónico a la pestaña de «Procesos», «Inscripción OPE» y a la categoría/s en la/s que resultó seleccionado/a.

|                |   | fides                                                                                                    |   |                                                                                                    |   |                                                                                                    |                                         |   |                                                                               |
|----------------|---|----------------------------------------------------------------------------------------------------|---|----------------------------------------------------------------------------------------------------|---|----------------------------------------------------------------------------------------------------|-----------------------------------------|---|-------------------------------------------------------------------------------|
|                | C | CONCURSO TRASLADOS<br>Opción que se integra directamente<br>có sistema de solicitudes de prazas<br>para os concursos de traslados. | S | SELECCIÓN TEMPORAL<br>Acceso ao formulario de inscrición<br>nas listas de selección temporal<br>polas quendas libre e promoción<br>profesional | S | SELECCIÓN UNIDADE RADIOFÁRI<br>Formulario de inscrición para a selección<br>a contratos laborais de carácter tempora<br>de Radiofármacos PET | /IACOS<br>de aspirantes<br>l na Unidade | l | INSCRICIÓN OPE<br>Acceso ao formulario de inscrición<br>no concurso-oposición |
|                | R | RESUMO PROCESOS<br>Acceso ao resumo de todos os<br>procesos                                                                        | P | POSTOS DIRECTIVOS<br>Acceso ao formulario de inscrición<br>para participar en procesos de<br>provisión de postos directivos                    | > | XEFATURAS DE SERVIZO<br>Acceso ao formulario de inscrición<br>para participar en procesos de<br>provisión de xefaturas de servizos           |                                         |   |                                                                               |
| ST<br>UR<br>IO |   |                                                                                                    |   |                                                                                                    |   |                                                                                                    |                                         |   |                                                                               |

3.2. El/la aspirante visualizará su solicitud de participación en el proceso en el estado de validada editable y debe acceder al formulario en la opción de visualizar:

| CONVOCATORIA                                                            | CATEGORÍA                                      | FASE                | DATA FASE  | VIA ACCESO           | DATA         |   | ESTADO   | RESULTADO    |  |
|-------------------------------------------------------------------------|------------------------------------------------|---------------------|------------|----------------------|--------------|---|----------|--------------|--|
|                                                                         |                                                | PROCESO             |            |                      | ACREDITACIÓN |   |          |              |  |
|                                                                         |                                                |                     |            |                      | DOCUMENTAL   |   |          |              |  |
| Oferta Persoal<br>Estatutario 2016<br>(Persoal licenciado<br>sanitario) | MEDICO/A DE<br>URXENCIAS<br>HOSPITALARIAS      | LISTA<br>DEFINITIVA | 31/10/2018 | LIBRE                | 19/01/2017   | 0 | VALIDADA | \$ <b>\$</b> |  |
| Oferta Persoal<br>Estatutario 2017                                      | GRUPO AUXILIAR<br>DA FUNCIÓN<br>ADMINISTRATIVA | LISTA<br>DEFINITIVA | 19/02/2020 | PROMOCIÓN<br>INTERNA | 15/03/2018   | 0 | VALIDADA | <b>Ö</b>     |  |

3.3. En el detalle de la inscripción constará un nuevo apartado, denominado "Selección destinos OPE", en que el/la aspirante dispondrá de la información relativa a la posición que ocupa a efectos de elección de destino, según el

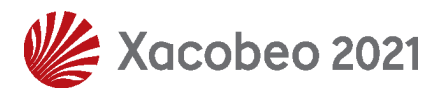

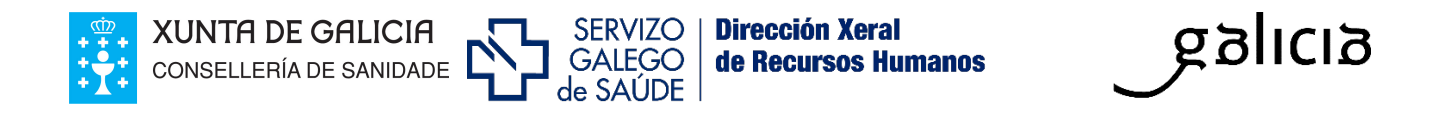

orden de puntuación obtenida en el proceso y turno de acceso, así como de la totalidad de plazas que se ofertan en su categoría/especialidad.

| N° ORDE: 54           | PUNTUACIÓN: 75.125   | PRAZAS     | PENDENTES: 54                   |
|-----------------------|----------------------|------------|---------------------------------|
| PRAZAS OFERTADAS: 206 | PROMOCIÓN INTERNA: 0 | LIBRE: 195 | DISCAPACIDADE/D.INTELECTUAL: 11 |

3.4. A continuación, la persona aspirante procederá a seleccionar, por orden de preferencia, los destinos que se ofertan. Para eso debe marcar el check situado a la izquierda de cada destino y después pulsar en el botón de **AGREGAR**:

|                                                 |                                               | Nº ORDE: 54              | PUNTUACIÓN: 75.125 PF                  | RAZAS PENDENTES: 54         |          | RENUNCIA DESTINO |
|-------------------------------------------------|-----------------------------------------------|--------------------------|----------------------------------------|-----------------------------|----------|------------------|
| SELECCIONAR TODOS                               |                                               | PRAZAS OFERTADAS: 206 PR | OMOCIÓN INTERNA: 0 LIBRE: 1            | 95 DISCAPACIDADE/D.INTELEC  | TUAL: 11 | FILTRAR Q        |
| CENTRO DIRECTIVO                                | CENTRO                                        | CONCELLO                 | ÁREA SANITARIA                         | QUENDA                      | PRAZAS   | CÓDIGO DOG       |
| Sinale unha das opcións 🛛 👻                     |                                               |                          | Sinale unha das opcións 🗾 👻            | Sinale unha das opcións 🛛 👻 |          |                  |
| 🗹 🛯                                             | A.S. DA CORUÑA E CEE                          | CORUÑA, A                | CORUÑA E CEE                           |                             | 33       | 0074300100       |
| 🗹 🗤 .S. da Coruña e Cee                         | Hospital Público Virxe da<br>Xungueira        | CEE                      | CORUÑA E CEE                           |                             | 7        | 0159800100       |
| 🗌 I.S. de Ferrol                                | A.S. DE FERROL                                | FERROL                   | FERROL                                 |                             | 17       | 0074400100       |
| ✓ N.S. de Lugo, A Mariña e<br>Morforte de Lemos | A.S. DE LUGO, A MARIÑA E<br>MONFORTE DE LEMOS | LUGO                     | LUGO - A MARIÑA - MONFORTE<br>DE LEMOS |                             | 28       | 0074500100       |
| A.S. de Lugo, A Mariña e<br>Monforte de Lemos   | Hospital Público da Mariña                    | BURELA                   | LUGO - A MARIÑA - MONFORTE<br>DE LEMOS | -                           | 13       | 0271600100       |
| 🗌 A.S. de Pontevedra e O Salnés                 | A.S. DE PONTEVEDRA E O<br>SALNÉS              | PONTEVEDRA               | PONTEVEDRA - O SALNÉS                  |                             | 18       | 0074700100       |
| 🗌 A.S. de Pontevedra e O Salnés                 | Hospital Público do Salnés                    | VILAGARCIA DE AROUSA     | PONTEVEDRA - O SALNÉS                  | -                           | 5        | 0369900100       |
| A.S. de Santiago de<br>Compostela e Barbanza    | A.S. DE SANTIAGO DE<br>COMPOSTELA E BARBANZA  | SANTIAGO DE COMPOSTELA   | SANTIAGO DE COMPOSTELA E A<br>BARBANZA | -                           | 40       | 0074800100       |
| A.S. de Santiago de<br>Compostela e Barbanza    | Hospital Público da Barbanza                  | RIBEIRA                  | SANTIAGO DE COMPOSTELA E A<br>BARBANZA | -                           | 5        | 0159900100       |
|                                                 | A.S. DE VIGO                                  | VIGO                     | VIGO                                   | _                           | 40       | 0074900100       |

Los destinos seleccionados pasarán a visualizarse en el nuevo recuadro ubicado bajo el anterior y puede modificarse su ordenación mediante las flechas de desplazamiento.

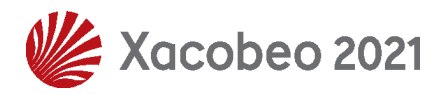

4

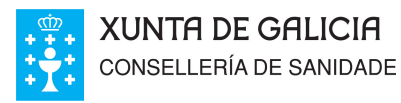

| CENTRO DIRECTIVO                            |                                                                            |                        |                                        | 15 DISCAPACIDADE/D.Ir   | TELECTORE: TT                       |            |   |
|---------------------------------------------|----------------------------------------------------------------------------|------------------------|----------------------------------------|-------------------------|-------------------------------------|------------|---|
|                                             | CENTRO                                                                     | CONCELLO               | ÁREA SANITARIA                         | QUENDA                  | PRAZAS                              | CÓDIGO DOG |   |
| ale unha das opcións 📃 🚽                    |                                                                            |                        | Sinale unha das opcións 🛛 👻            | Sinale unha das opcións |                                     |            |   |
| A.S. de Ferrol                              | A.S. DE FERROL                                                             | FERROL                 | FERROL                                 |                         | 17                                  | 0074400100 | _ |
| A.S. de Lugo, A Mariña e<br>nforte de Lemos | Hospital Público da Mariña                                                 | BURELA                 | LUGO - A MARIÑA - MONFORTE<br>DE LEMOS |                         | 13                                  | 0271600100 |   |
| A.S. de Pontevedra e O Salnés               | A.S. DE PONTEVEDRA E O<br>SAL NÉS                                          |                        | PONTEVEDRA - O SALNÉS                  |                         | 18                                  | 0074700100 |   |
| A.S. de Pontevedra e O Salnés               | Hospital Público do Salnés                                                 | VILAGARCIA DE AROUSA   | PONTEVEDRA - O SALNÉS                  |                         | 5                                   | 0369900100 |   |
| A.S. de Santiago de<br>npostela e Barbanza  | A.S. DE SANTIAGO DE<br>COMPOSTELA E BARBANZA                               | SANTIAGO DE COMPOSTELA | SANTIAGO DE COMPOSTELA E A<br>BARBANZA |                         | 40                                  | 0074800100 |   |
| A.S. de Santiago de<br>npostela e Barbanza  | Hospital Público da Barbanza RIBEIRA SANTIAGO DE COMPOSTELA E A BARBANZA - |                        | 5                                      | 0159900100              |                                     |            |   |
| A 5 de Vigo A.5, DE VIGO                    |                                                                            | VIGO                   | VIGO                                   | .o - 40                 |                                     | 0074900100 |   |
| CEF                                         | NTRO DIRECTIVO                                                             |                        | CENTRO                                 | CONCELLO                | ÁREA SANITARIA                      | QUENDA     |   |
| 1 A.S.                                      | . da Coruña e Cee                                                          | A.5. D                 | A CORUÑA E CEE                         | CORUÑA, A               | CORUÑA E CEE                        | <u>٦</u> . | Τ |
| 2 A.S.                                      | . da Coruña e Cee                                                          | Hospital Púl           | olico Virxe da Xunqueira               | CEE                     | CORUÑA E CEE                        | -          | T |
| 3 A.S. de Lugo, A                           | Mariña e Monforte de Lemos                                                 | A.S. DE LUGO, A MA     | ARIÑA E MONFORTE DE LEMOS              | LUGO                    | LUGO - A MARIÑA - MONFORTE DE LEMOS | -          | T |

GALEGO

**Dirección Xeral** 

de Recursos Humanos

gglicig

# Es importante que seleccione un número de destinos igual o superior a su número de orden en el listado de aspirantes seleccionados

No obstante, si por algún motivo así lo desea voluntariamente, la aplicación informática le permitirá seleccionar un número de destinos inferior al de la posición que ocupa en el proceso, advirtiendo en este supuesto que, de no resultar adjudicatario/a de ninguno de los destinos seleccionados decaerá del derecho a ser nombrado personal estatutario fijo quedando sin efecto todas sus actuaciones en este proceso.

3.5. Una vez efectuada la selección de destinos y ordenados según el orden de prelación que considere, debe pulsar en la opción de **MODIFICAR** de la parte inferior izquierda de la pantalla.

En ese momento la aplicación pasa al módulo de firma electrónica en el cual debe elegir el certificado y pulsar en el botón de **FIRMAR**.

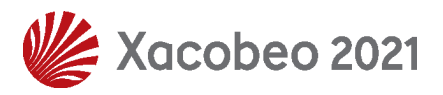

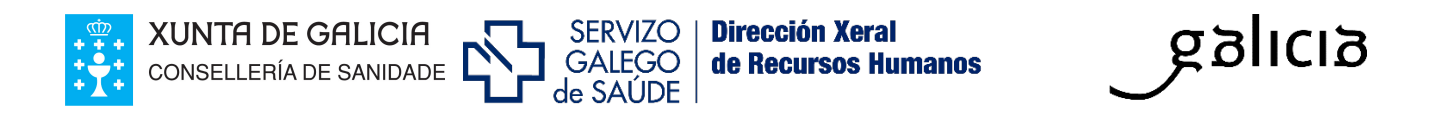

| Please verify the information contained in the document you are going to sign. If you agree, select a valid digital |
|----------------------------------------------------------------------------------------------------|
| zertificate and click Sign                                                                                          |
|                                                                                                    |

|        | Seleccione o certificado que dese |               |  |
|--------|-----------------------------------|---------------|--|
|        | Rodríguez Rodríguez, Marta        | Q Buscar      |  |
|        | 3.5                               | <b>Firmar</b> |  |
| Cancel |                                   |               |  |

Una vez firmado el formulario con el certificado digital finalizará el registro electrónico con el siguiente mensaje: *el registro fue modificado correctamente.* 

| 1 O rexistro foi modificado correctamente |         |
|-------------------------------------------|---------|
|                                           | Aceptar |

Accediendo de nuevo a visualizar el formulario, puede comprobar la selección de destinos en el PDF que se encuentra en la parte superior y el resguardo de entrada en el Registro Electrónico de la Xunta de Galicia.

| INSCRIC | ΙόΝ ΟΡΕ                                                                                                    |
|---------|----------------------------------------------------------------------------------------------------|
|         |                                                                                                    |
|         |                                                                                                    |
| FORMU   | LARIO DE INSCRICIÓN OPE                                                                                                |
|         | Solicitude presentada no Rexistro Electrónico da Xunta de Galicia 🛛 💼 ( resgardo de entrada en rexistro 👘 )            |
| 1       | Selección de prazas presentada no Rexistro Electrónico da Xunta de Galicia 🛛 💼 ( resgardo de entrada en rexistro 🛛 👘 ) |
|         |                                                                                                    |
|         |                                                                                                    |

### 4. Modificación de la selección de destinos

El/la aspirante seleccionado/a podrá modificar la selección efectuada mientras esté habilitado el plazo de elección de destinos. Toda modificación que se

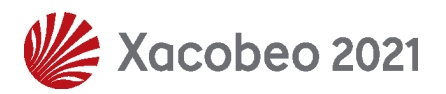

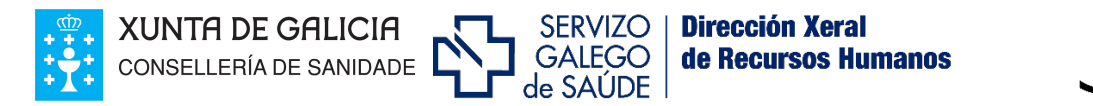

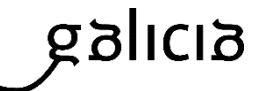

desee efectuar sobre la selección inicial requerirá la firma digital y presentación por registro electrónico.

## El sistema tendrá en cuenta para la adjudicación de destino la última modificación efectuada.

### 5. Renuncia

El/la aspirante, dentro del plazo habilitado para seleccionar los destinos, podrá renunciar, si así lo desea, a la selección de destinos efectuada. Dicha renuncia deberá efectuarse a través de Fides/expedient-e, en el apartado del formulario de "Renuncia destinos". Para que sea efectiva, deberá ser firmada digitalmente y presentada por registro electrónico.

| SELECCIÓN DESTINOS OPE                        |                                              |                          |                                        |                             |          |                          |
|-----------------------------------------------|----------------------------------------------|--------------------------|----------------------------------------|-----------------------------|----------|--------------------------|
|                                               |                                              | Nº ORDE: 54              | PUNTUACIÓN: 75.125 PF                  | RAZAS PENDENTES: 0          |          | <b>RENUNCIA DESTINOS</b> |
|                                               |                                              | PRAZAS OFERTADAS: 206 PR | OMOCIÓN INTERNA: 0 LIBRE: 1            | 95 DISCAPACIDADE/D.INTELEC  | TUAL: 11 |                          |
| CENTRO DIRECTIVO                              | CENTRO                                       | CONCELLO                 | ÁREA SANITARIA                         | QUENDA                      | PRAZAS   | CÓDIGO DOG               |
| Sinale unha das opcións 📃 👻                   |                                              |                          | Sinale unha das opcións 🔍              | Sinale unha das opcións 🛛 👻 |          |                          |
| A.S. de Ferrol                                | A.S. DE FERROL                               | FERROL                   | FERROL                                 | -                           | 17       | 0074400100               |
| A.S. de Lugo, A Mariña e<br>Monforte de Lemos | Hospital Público da Mariña                   | BURELA                   | LUGO - A MARIÑA - MONFORTE<br>DE LEMOS | -                           | 13       | 0271600100               |
| A.S. de Pontevedra e O Salnés                 | A.S. DE PONTEVEDRA E O<br>SALNÉS             | PONTEVEDRA               | PONTEVEDRA - O SALNÉS                  | -                           | 18       | 0074700100               |
| A.S. de Pontevedra e O Salnés                 | Hospital Público do Salnés                   | VILAGARCIA DE AROUSA     | PONTEVEDRA - O SALNÉS                  | -                           | 5        | 0369900100               |
| A.S. de Santiago de<br>Compostela e Barbanza  | A.S. DE SANTIAGO DE<br>COMPOSTELA E BARBANZA | SANTIAGO DE COMPOSTELA   | SANTIAGO DE COMPOSTELA E A<br>BARBANZA | -                           | 40       | 0074800100               |
| A.S. de Santiago de<br>Compostela e Barbanza  | Hospital Público da Barbanza                 | RIBEIRA                  | SANTIAGO DE COMPOSTELA E A<br>BARBANZA | -                           | 5        | 0159900100               |

La renuncia presentada podrá ser revocada por el/la aspirante accediendo de nuevo al formulario y pulsando en la opción **SELECCIÓN DESTINOS**. En ese momento podrá realizar la selección de destinos que se desee siguiendo el procedimiento que se recoge en el punto 3.

El/la aspirante que ejerza la opción de renuncia destinos quedará excluido/a del proceso y decaerá de su derecho a ser nombrado personal estatutario fijo.

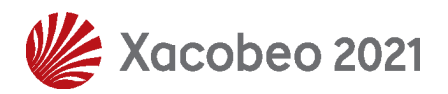

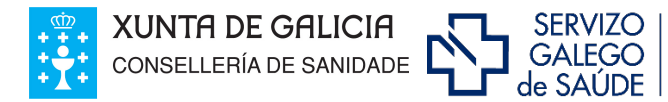

Dirección Xeral de Recursos Humanos

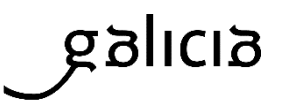

#### Para resolver sus dudas sobre este proceso:

Lo atenderemos en las <u>Unidades de Validación</u> de cada Área Sanitaria y también en la siguiente dirección de correo electrónico: <u>oposiciones@sergas.es</u>

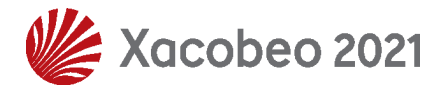

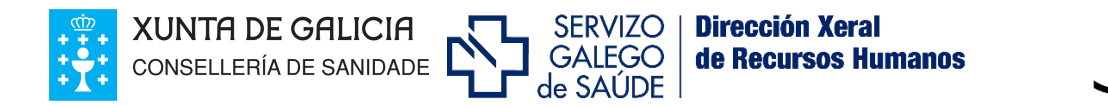

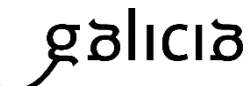

### Anexo: Requisitos técnicos para la firma electrónica

#### 1- Certificado digital:

Es necesario disponer de un certificado digital válido: FNMT, DNI Electrónico, Camerfirma...

Este certificado puede estar instalado en el navegador web o en la tarjeta criptográfica.

#### Ejemplos de enlaces para obtener certificados:

Para obtener un certificado digital FNMT: <u>https://www.cert.fnmt.es</u>

DNI electrónico http://www.dnielectronico.es/PortalDNIe

Tarjeta criptográfica FNMT: <u>https://www.sede.fnmt.gob.es/descargas/descarga-software</u>

#### 2- Versiones permitidas de JAVA:

- Java 1.6: actualizaciones 45 y posteriores
- Java 1.7: actualizaciones 55 y posteriores

Java 1.8: actualizaciones 51 y posteriores (Recomendado: 8 update e 121)

#### Enlaces para Java:

Si desconoce cual es su versión de java, puede comprobarlo en la página: <u>www.java.com</u>, en el enlace ¿**Tengo Java**? (<u>https://www.java.com/es/download/installed8.jsp)</u>

Para descargar la última versión de java: http://www.java.com/es/download/

#### 3- Sistemas Operativos recomendados:

Windows 7, Windows 8, Windows 8.1, Windows 10

#### 4- Navegadores Permitidos:

Internet Explorer: 11(recomendado)

El explorador Edge **no es compatible** con la firma electrónica.

Google Chrome a partir da versión 44 no es compatible con la firma electrónica.

Mozilla Firefox a partir da versión 51 no es compatible con la firma electrónica.

Para más información: http://www.java.com/es/download/faq/index\_general.xml

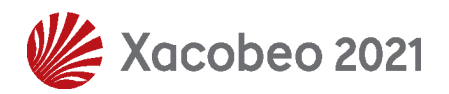